# Systèmes mécatroniques asservis TD 1 : Introduction à Simulink

## Valentin Gies

## 1 Introduction

Simulink est l'extension graphique de MATLAB permettant de représenter les fonctions mathématiques et les systèmes sous forme de diagramme en blocs.

Dans cette introduction nous prenons le cas d'une machine à courant continu pilotée en position. Nous implantons d'abord le modèle de la machine puis les correcteurs à temps continu permettant d'améliorer le positionnement de cette machine.

La plus grande attention sera apportée à la compréhension de l'effet des correcteurs sur le fonctionnement du système bouclé.

## 2 Modélisation de la MCC (machine à courant continu)

## 2.1 Paramètres de la MCC

Les paramètres et conventions de notations de la machine à courant continu étudiée sont les suivants :

- Moment d'inertie du rotor :  $J = 3.2284.10^{-6} kg.m^2.s^{-2}$
- Facteur d'amortissement mécanique (frottement fluide) de la MCC :  $b = 3.5077.10^{-6} Nm.s$
- Couple fourni par le moteur : C
- Couple résistant : Cr
- Constante électromécanique  $K = Ke = Kt = 0.0274Nm.A^{-1}$
- Résistance induit  $R=4\Omega$
- Inductance induit  $L = 2.75.10^{-6} H$
- Tension d'alimentation : U
- Force contre-électromotrice : E
- Position du rotor :  $\theta$

#### 2.2 Equations de la MCC

#### 2.2.1 Equation électrique

$$U = E + RI + L\frac{dI}{dt}$$

## 2.2.2 Equation mécanique

$$J\frac{d^2\theta}{dt^2} + b\frac{d\theta}{dt} = C - Cr$$

#### 2.2.3 Equations de couplage électromécanique

$$C = KI$$
$$E = K\frac{d\theta}{dt}$$

## 3 Prise en main de Simulink<sup>®</sup>

La simulation de systèmes dynamiques est une clé de la réussite dans la conception de systèmes mécatroniques. Elle permet de réduire le coût et la durée de mise au point par rapport à des tests sur système réel. Simulink<sup>®</sup> est un module de MATLAB<sup>®</sup> développé par The Mathworks (http://www.mathworks.com Simulink<sup>®</sup> permet de programmer à l'aide d'une interface graphique simple un système dynamique et de visualiser les résultats. N'importe quel circuit ou système de control pour un système dynamique peut être construit en utilisant des blocs disponibles dans les librairies Simulink. Les librairies disponibles sont diverses : DSP, logique floue, réseaux de neurones, machines tournantes, composants électroniques...

Dans Simulink<sup>®</sup>, les informations cheminent d'un bloc à l'autre via des connections reliant ces blocs. Des signaux peuvent générés et envoyés aux différents blocs à l'aide de *sources*. Le résultats des simulations peut être observé à l'aide de composants de mesures (*sinks*) pouvant être par exemple des oscilloscopes virtuels, des afficheurs ou encore un fichier ou une variable Matlab<sup>®</sup>.

Durant la simulation, les données sont transmises et traitées à temps discret. Le réglage du pas de calcul (*time step*) est donc fondamental pour assurer un bon fonctionnement du système. Sa détermination est basée sur la constante de temps la plus petite du système considéré.

#### 3.0.1 Lancement de Simulink

| 📣 Command Window                                                           |     |
|----------------------------------------------------------------------------|-----|
| File Edit Debug Desktop Window Help                                        | 2   |
|                                                                            |     |
| To get started, select <u>MATLAB Help</u> or <u>Demos</u> from the Help me | nu. |
| >> simulink                                                                |     |
|                                                                            |     |
|                                                                            |     |

FIGURE 1 – Lancement de Simulink

 $\implies$  Lancer Matlab. Lancer Simulink en tapant **simulink** à l'invite de commande (fig. 1). Le gestionnaire de librairies est alors lancé (fig. 2).

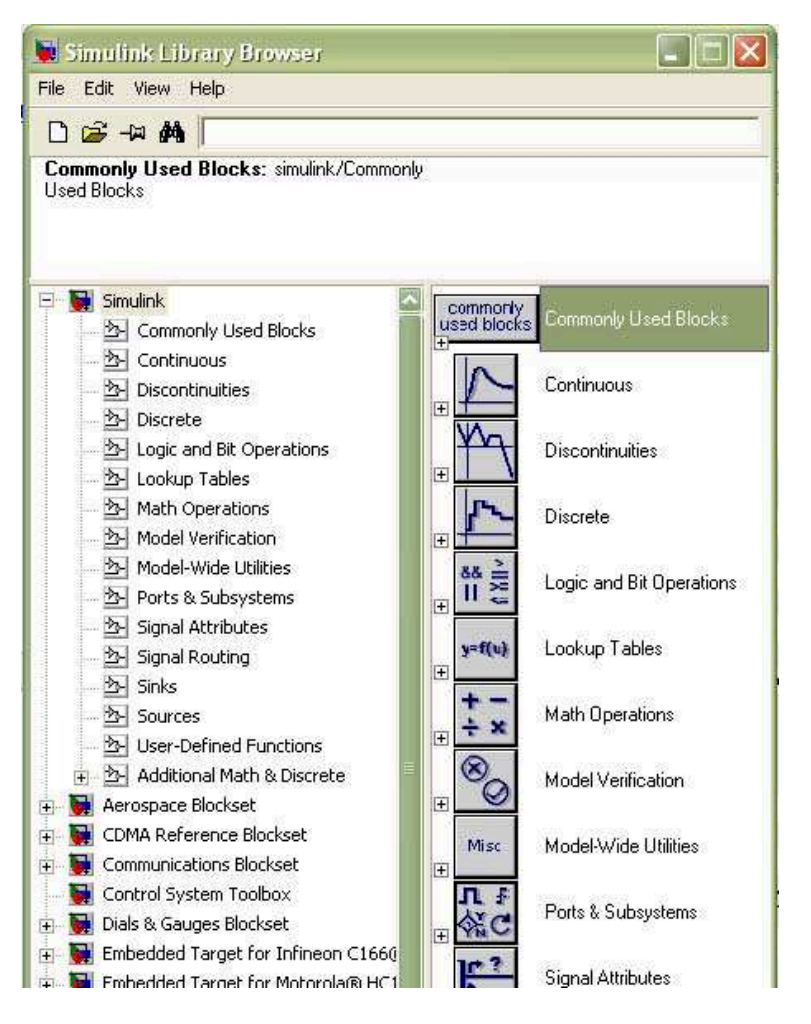

FIGURE 2 – Gestionnaire de librairies

 $\implies$  Créer un nouveau modèle Simulink, en appuyant sur l'icone **Create a new model**. Une fenêtre de modèle Simulink vierge est alors créée (fig. 3).

| File Edit View Simulation Fo | ormat Tools Help |        |          |       |       |
|------------------------------|------------------|--------|----------|-------|-------|
| D C C B I X B                |                  |        |          |       |       |
|                              |                  | = 10.0 | Normal 💌 | 🖾 🔛 🔁 | 😫 🔛 😂 |
|                              |                  |        |          |       |       |
|                              |                  |        |          |       |       |
|                              |                  |        |          |       |       |
|                              |                  |        |          |       |       |
|                              |                  |        |          |       |       |
|                              |                  |        |          |       |       |
|                              |                  |        |          |       |       |
|                              |                  |        |          |       |       |
|                              |                  |        |          |       |       |
|                              |                  |        |          |       |       |
|                              |                  |        |          |       |       |
| Deadu                        | 1009/            | 1      | -        | adadE |       |

FIGURE 3 – Fenêtre Simulink

## 3.1 Implantation du modèle de la MCC

Le modèle de la MCC peut être implanté de plusieurs manières :

— forme développée : à l'aide d'opérateurs mathématiques de base (intégrateurs, sommateurs...)

— fonction de transfert : plus compacte.

Afin d'avoir accès à chacune des variables du modèle de la MCC, nous implantons le modèle sous forme développée.

#### 3.1.1 Modèle électrique

$$U = E + RI + L\frac{dI}{dt} \quad \Rightarrow \quad \frac{di}{dt} = \frac{1}{L}(-Ri + U - K\frac{d\theta}{dt})$$

Le courant *i* est l'intégrale de la somme algébrique de 3 termes multipliée par  $\frac{1}{L}$ . Dans Simulink insérer les blocs suivants (par Drag and Drop depuis le gestionnaires de librairie vers la fenêtre courante) :

— **Sommateur** : disponible dans la librairie :

 $Simulink \rightarrow MathOperations \rightarrow Sum$ 

 $\implies$  Placer le composant dans la fenêtre courante puis double-cliquer sur le composant et ajuster le paramètre **List of signs** à la valeur -|+|- (fig. 4).

| 🖬 Block Parameters: Sum                                                                                                    | · · · · · · · · · · · · · · · · · · ·                                 |
|----------------------------------------------------------------------------------------------------|-----------------------------------------------------------------------|
| Sum<br>Add or subtract inputs. Specify one of the following:<br>a) string containing + or - for each input port, I for sp<br>b) scalar >= 1. A value > 1 sums all inputs; 1 sums e | acer between ports (e.g. ++ - ++)<br>lements of a single input vector |
| Main Signal data types                                                                                                    |                                                                       |
| Icon shape: round                                                                                                    | <b>_</b>                                                              |
| List of signs:                                                                                                    |                                                                       |
| - + -                                                                                                    |                                                                       |
| Sample time (-1 for inherited):                                                                                                    |                                                                       |
| •1                                                                                                    |                                                                       |
|                                                                                                    |                                                                       |
| <u>e</u>                                                                                                    |                                                                       |
| <u>D</u> K <u>C</u> ancel                                                                                                    | Help Apply                                                            |

FIGURE 4 – Paramètres du bloc Sum

— Gain : disponible dans la librairie :

```
Simulink \rightarrow MathOperations \rightarrow Gain
```

 $\implies$  Placer le composant et règler son paramètre *Gain* à 1/L. La valeur de L sera définie ultérieurement dans un fichier Matlab de définition des constantes. Modifier le label du bloc Gain et le remplacer par *Inductance*.

— Intégrateur : disponible dans la librairie

 $Simulink \rightarrow Continuous \rightarrow Sum$ 

 $\implies$  Placer le composant et règler sa *condition initiale* à 0.

Une fois les composants placés et réglés, les connecter entre eux.

 $\implies$  Pour cela, cliquer sur la sortie du composant à connecter et déplacer jusqu'à l'entrée du composant suivant à connecter.

Double-cliquer sur la connexion reliant le bloc Gain au bloc intégrateur et entrer d/dt(i) comme label pour cette connexion.

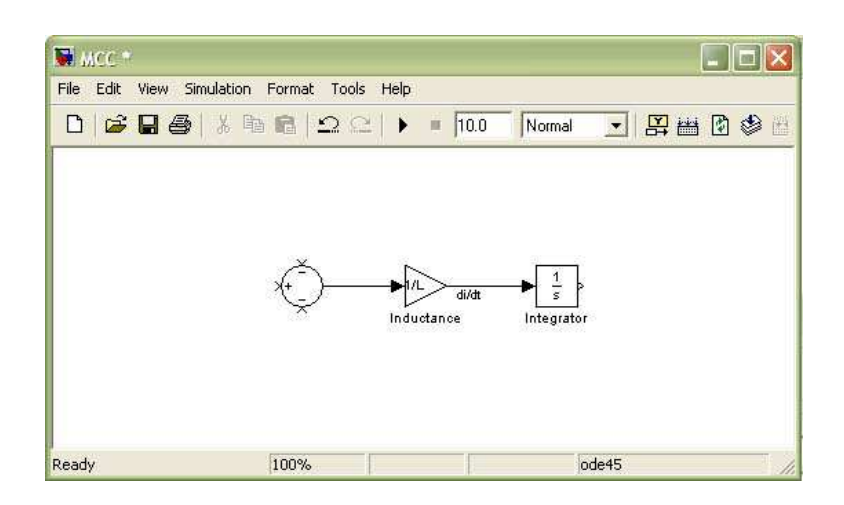

FIGURE 5 – Modèle électrique de la MCC

Votre modèle Simulink doit ressembler à celui de la figure 5.

 $\implies$  Enregistrer le modèle sur votre compte sous le nom : MCC.mdl.

Attention : Simulink a une fâcheuse tendance à se fermer de manière spontanée (en particulier dans les anciennes versions), il est donc indispensable de sauver régulièrement votre travail.

## 3.1.2 Modèle mécanique

 $\implies$  Faire de même avec l'équation mécanique de la MCC :

$$J\frac{d^2\theta}{dt^2} + b\frac{d\theta}{dt} = C - Cr \quad \Rightarrow \quad \frac{d^2\theta}{dt^2} = \frac{1}{J}\left((C - Cr) - b\frac{d\theta}{dt}\right)$$

Le couple résistant Cr sera modélisé par une constante disponible dans la librairie :

 $Simulink \rightarrow Source \rightarrow Constant$ 

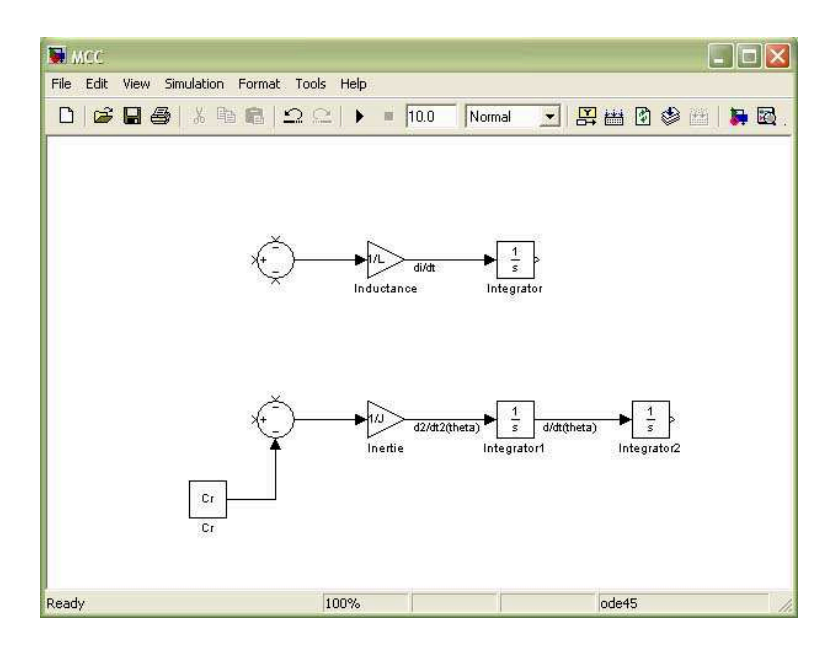

FIGURE 6 – Modèle mécanique de la MCC

On obtient alors le modèle Simulink de la figure 6. Pensez à enregistrer votre fichier.

## 3.1.3 Modèle électromécanique couplé de la MCC

 $\implies$  Coupler les deux modèles précédents de manière à obtenir un modèle complet de la MCC (fig. 7). Il est important d'ajouter des commentaires en label sur le schéma de manière à pouvoir lire aisément le schéma et retrouver rapidement les grandeurs physique.

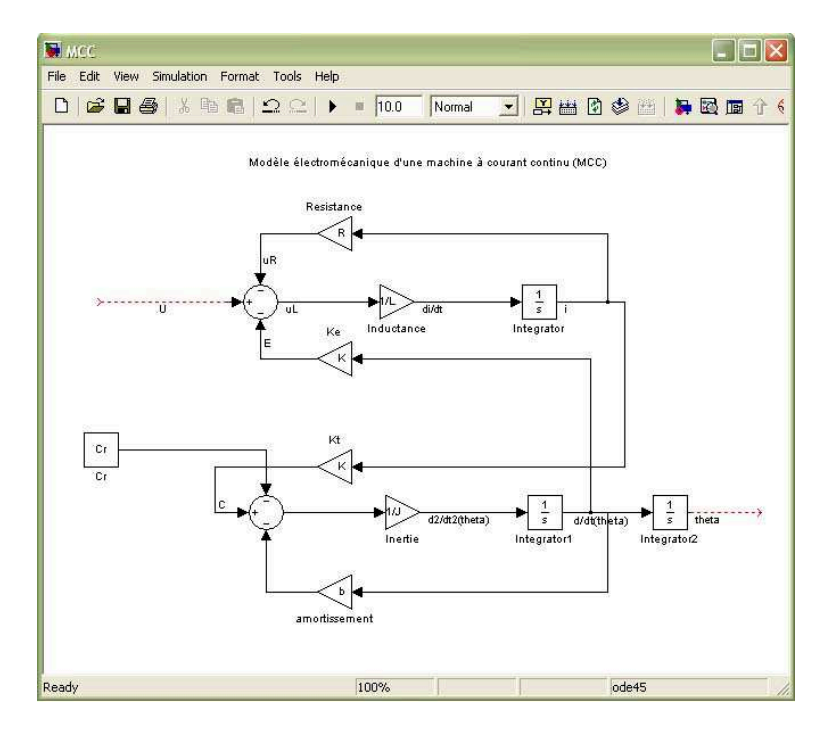

FIGURE 7 – Modèle électromécanique couplé de la MCC

## 3.2 Simulation en boucle ouverte

La réponse en boucle ouverte d'un système correspond à se réponse en l'absence de boucle de contre-réaction externe à ce système. Dans cette simulation, nous prenons un couple résistant Cr = 0, et nous étudions la réponse de ce système à un échelon de tension U = 12V.

## 3.2.1 Réglage des paramètres du modèle

Le réglage des paramètres du modèle peut être effectué de plusieurs manières :

- En insérant directement le valeurs dans les blocs du modèle Simulink : ne pas utiliser cette méthode en particulier lorsque certains paramètres sont communs à plusieurs blocs du système !
- En entrant la valeur de ces paramètres en ligne de commande Matlab, par exemple :

$$J = 3.2284E-6;$$

— En entrant les paramètres via un fichier MATLAB .m, et en chargeant ce fichier automatiquement avant chaque simulation.

Cette dernière méthode étant la plus propre et la plus efficace, nous l'utiliserons.

 $\implies$  Commencer par créer un nouveau fichier .m depuis la fenêtre MATLAB (pas Simulink). Entrer la séquence d'initialisation des paramètres (fig. 8). Enregistrer le fichier de définition sur votre compte sous le nom  $MCC\_constants.m$ .

 $\implies$  Changer le répertoire de travail (*current directory* dans la fenêtre Matlab) et indiquer le répertoire dans lequel vous avez enregistré vos fichiers.

 $\implies$  Dans le modèle Simulink, aller dans le menu

```
File - > Model Properties - > CallBack(onglet)
```

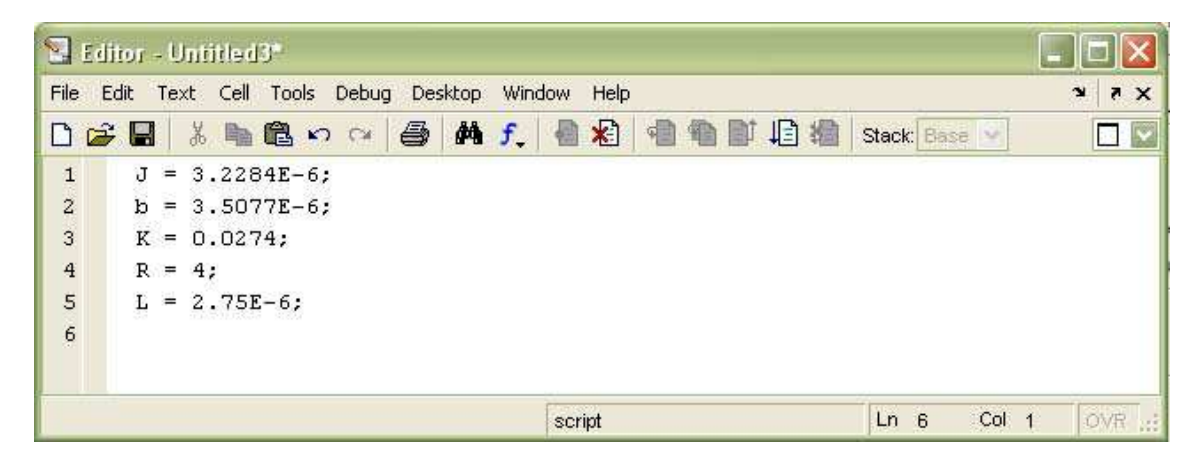

FIGURE 8 – Définition des paramètres de la MCC

 $\implies$  Dans le champ *Model Initialisation function*, entrer le nom du script de configuration à charger :  $MCC_{-constants}$  (fig.9).

| 🖬 Model Properties                 | ? 🛛        |
|------------------------------------|------------|
| Main Callbacks History Description |            |
| Model pre-load function:           |            |
|                                    |            |
|                                    |            |
| Model initialization function:     |            |
| MCC_constants                      |            |
|                                    |            |
| Simulation start function:         |            |
|                                    |            |
|                                    |            |
| Simulation stop function:          |            |
|                                    |            |
|                                    |            |
| Model pre-save function:           |            |
|                                    |            |
|                                    |            |
| Model close function:              |            |
|                                    |            |
|                                    |            |
|                                    |            |
| <u> </u>                           | Help Apply |

FIGURE 9 – Chargement automatique du script de configuration

#### 3.2.2 Insertion d'un échelon de tension

L'échelon est disponible dans la librairie :

$$Simulink \rightarrow Sources \rightarrow Step$$

 $\implies$  Placer l'échelon dans la fenêtre courante puis ajuster son paramètre **Final value** à la valeur 12(V).

## 3.2.3 Insertion d'un oscilloscope

Les oscilloscopes sont disponibles dans la librairie :

 $Simulink \rightarrow Sinks \rightarrow Scope$ 

 $\implies$  Placer un oscilloscope (le renommer *Osc Angle*) en sortie du montage de manière à visualiser l'évolution de  $\theta$  en fonction du temps.

Il est possible de visualiser simultanément plusieurs signaux, pour cela il faut utiliser un multiplexeur disponible dans la librairie :

$$Simulink \rightarrow SignalRouting \rightarrow Mux$$

 $\implies$  Placer un multiplexeur à 4 entrées dans le modèle, connecter ses entrées aux tensions  $U, E, U_R$ et  $U_L$ , puis connecter sa sortie à un second oscilloscope appelé Osc Tensions. La sortie du multiplexeur est un ensemble de 4 signaux, pour le mettre en évidence de manière plus claire dans le montage, aller dans le menu :

 $Format \rightarrow Port/SignalDisplays$ 

Activer les options :

- Signal Dimensions
- Wide Nonscalar Lines

Le modèle obtenu doit ressembler à celui de la figure 10.

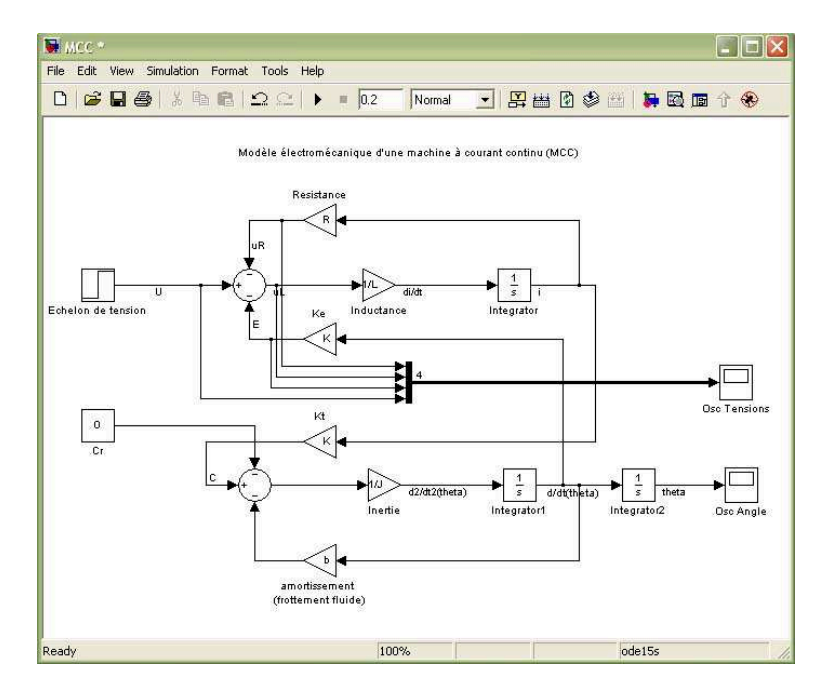

FIGURE 10 – Modèle de la MCC avec oscilloscopes

#### 3.2.4 Réglage des paramètres de simulation

Le réglage des paramètres de simulation est une étape cruciale du processus de simulation. Un pas d'échantillonnage trop important conduit à des erreurs de calculs (la condition de Shannon n'est plus respectée), un pas trop petit conduit à une perte de temps inutile. Les dernières versions de Simulink permettent une gestion quasi-automatique assez performante de ces paramètres de simulation à condition de choisir des modèles convergents dans la plus-part des cas (pas forcément les modèles les plus précis, mais amplement suffisants pour les applications standards telles les problèmes abordés en mécatronique).

 $\implies$  Pour régler les paramètres du modèle de simulation, aller dans le menu

## Simulation - > Configuration Paramter

ou utiliser le raccourci CTRL+E au clavier. Choisir ode15s (stiff/NDF) comme solver avec un pas variable, les valeurs max et min étant réglées automatiquement. Régler le temps de simulation à 0.2 secondes (stop time) (fig. 11).

| Simulation time        |                                                                                                    |                                                                                                    |                                                                                                    |                                                                                                    |
|------------------------|----------------------------------------------------------------------------------------------------|----------------------------------------------------------------------------------------------------|----------------------------------------------------------------------------------------------------|----------------------------------------------------------------------------------------------------|
| Start time: 0.0        |                                                                                                    | Stop time: 0.2                                                                                                    |                                                                                                    |                                                                                                    |
| Solver options         | 2                                                                                                    |                                                                                                    | 215                                                                                                    |                                                                                                    |
| Туре:                  | Variable-step                                                                                                    | ▼ Solver:                                                                                                    | ode15s (stiff/NDF)                                                                                                    | •                                                                                                    |
| Max step size:         | auto                                                                                                    | Relative tolerance:                                                                                                    | 1e-3                                                                                                    |                                                                                                    |
| Min step size:         | auto                                                                                                    | Absolute tolerance:                                                                                                    | auto                                                                                                    |                                                                                                    |
| Initial step size:     | auto                                                                                                    | Maximum order:                                                                                                    | 5                                                                                                    |                                                                                                    |
| Zero crossing control: | Use local settings                                                                                                    |                                                                                                    | 2                                                                                                    |                                                                                                    |
|                        | Simulation time<br>Start time: 0.0<br>Solver options<br>Type:<br>Max step size:<br>Min step size:<br>Initial step size:<br>Zero crossing control: | Simulation time Start time: 0.0 Solver options Type: Variable-step Max step size: auto Min step size: auto Initial step size: auto Zero crossing control: Use local settings | Simulation time         Start time:       0.0         Solver options         Type:       Variable-step         Max step size:       auto         Min step size:       auto         Initial step size:       auto         Maximum order:       Zero crossing control:         Use local settings       ▼ | Simulation time         Start time:       0.0         Solver options         Type:       Variable-step         Max step size:       auto         Auto       Relative tolerance:         Initial step size:       auto         Auto       Maximum order:         5       Zero crossing control:         Use local settings       Image: Step step step step step step step step s |

FIGURE 11 – Réglage des paramètres de simulation

## 3.2.5 Simulation

 $\implies$  Lancer la simulation via l'icône *Start Simulation* ou bien à l'aide du raccourci CTRL+T au clavier. Observer le résultat de la simulation en double-cliquant sur les oscilloscopes (fig. 12).

 $\implies$  Relever la valeur de la constante de temps dominante dans le système (il se comporte à la manière d'un premier ordre en première approximation).

 $\implies$  Déterminer par le calcul (à partir des équations différentielles) les constantes de temps mécanique et électrique du système.

 $\implies$  La constante de temps relevée est-elle mécanique ou électrique?

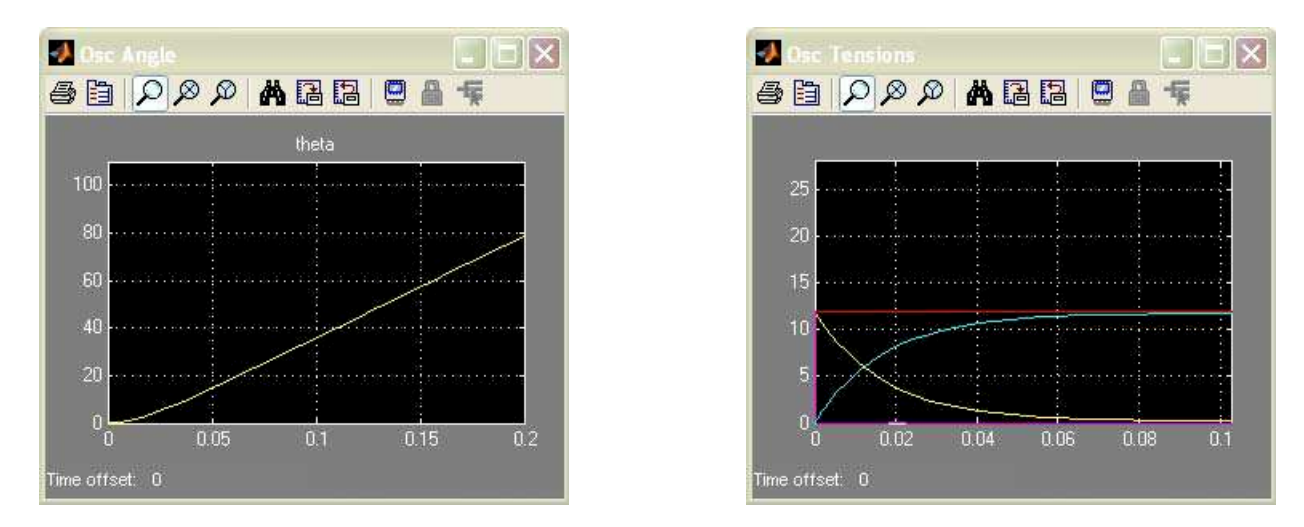

FIGURE 12 – Résultats de la simulation

#### 3.2.6 Visualisation de la fonction de transfert

Il est également possible sous Simulink de visualiser la fonction de transfert à l'aide de diagrammes de Bode, de diagramme de Nyquist ou de Black.

 $\implies$  Pour cela aller dans le menu :

$$Tools - > Control \ Design - > Linear \ analysis$$

| 🛨 D 🖙 🖬                                                                                                    |                  |                       |                                    |                   |               |           |
|----------------------------------------------------------------------------------------------------|------------------|-----------------------|------------------------------------|-------------------|---------------|-----------|
| Workspace                                                                                                    | Analysis I/Os    | Operating Points      | Linearization Results              |                   |               |           |
| Weight Project - MCC     Grad Content - MCC     Grad Content - | Select linearize | ation I/Os by right c | licking on the desired line in you | r Simulink model. |               |           |
| E Default Operating Pc                                                                                                    | Active           | Block Name            |                                    | Output Port       | Configuration | Open Loop |
| Linearizations                                                                                                    |                  | Add linearization IC  | Os by right clicking on a signal   | 0                 | Input         |           |
|                                                                                                    |                  |                       |                                    |                   |               |           |
|                                                                                                    |                  |                       |                                    |                   |               |           |

FIGURE 13 – Control and Estimation Tool Manager

 $\implies$  Sélectionner ensuite les signaux d'entrée et sortie de la fonction de transfert en revenant dans la fenêtre du modèle et en cliquant-droit sur la connection désirée : choisir ensuite dans le sous-menu contextuel (fig. 14).

#### Linearization point- > Input Point ou Output Point

Un petit symbole apparaît à coté de la connexion configurée en entrée ou en sortie et celles-ci apparaissent également dans le Control and Estimation Tool Manager.

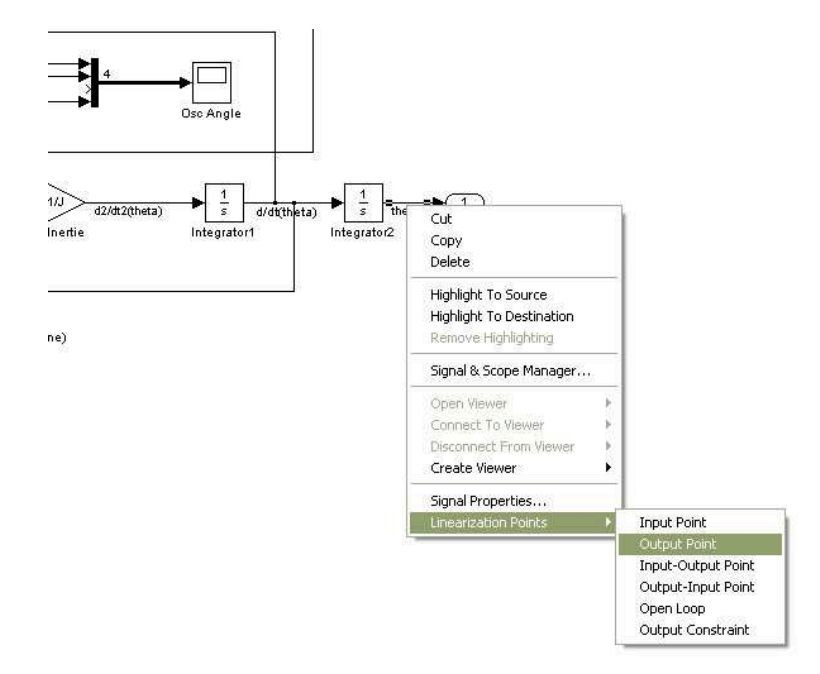

FIGURE 14 – Lancement de l'analyse fréquentielle

 $\implies$  Choisir Bode response plot et lancer la simulation fréquentielle en cliquant sur Linearize Model dans le Control and Estimation Tool Manager (fig. 15).

| Workspace                                               | Analysis I/Os | Operating Points  | Linearization Results          |             |               |           |
|---------------------------------------------------------|---------------|-------------------|--------------------------------|-------------|---------------|-----------|
| Operating Points Default Operating Print                | Active        | Rlock Name        | licking on the desired line in | Output Port | Configuration | Onen Loor |
|                                                         | mouro.        | DIODICIVATIO      | 201                            | oupurfor    | Comgaration   | open Loop |
| Linearizations                                          | V             | MCC/MCC/ntegrate  | 3r2                            | 1           | Output        | <i>a</i>  |
| <ul> <li>Incorrections</li> <li>Custom Views</li> </ul> |               | MCC/MCC/Integrato | 972                            | 1           | Input         |           |

FIGURE 15 – Lancement de l'analyse fréquentielle

 $\implies$  Visualiser le résultat (fig. 16) : il est possible d'ajouter sur le diagramme de bode la grille semilog à l'aide du menu contextuel accessible par un clic-droit, il est également possible d'observer les réponses indicielle, fréquentielles dans un diagramme de Black-Nichols (fig. 17), fréquentielles dans dans un diagramme de Nyquist. Noter que dans ce dernier cas, le menu contextuel permet aussi de zoomer sur le point critique -1 (fig. 18).

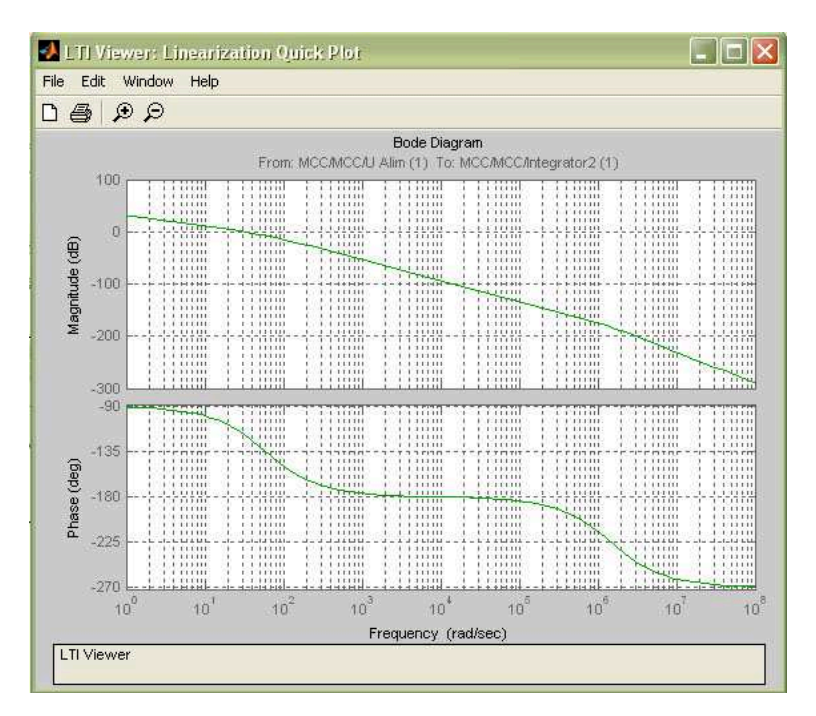

FIGURE 16 – Diagramme de Bode

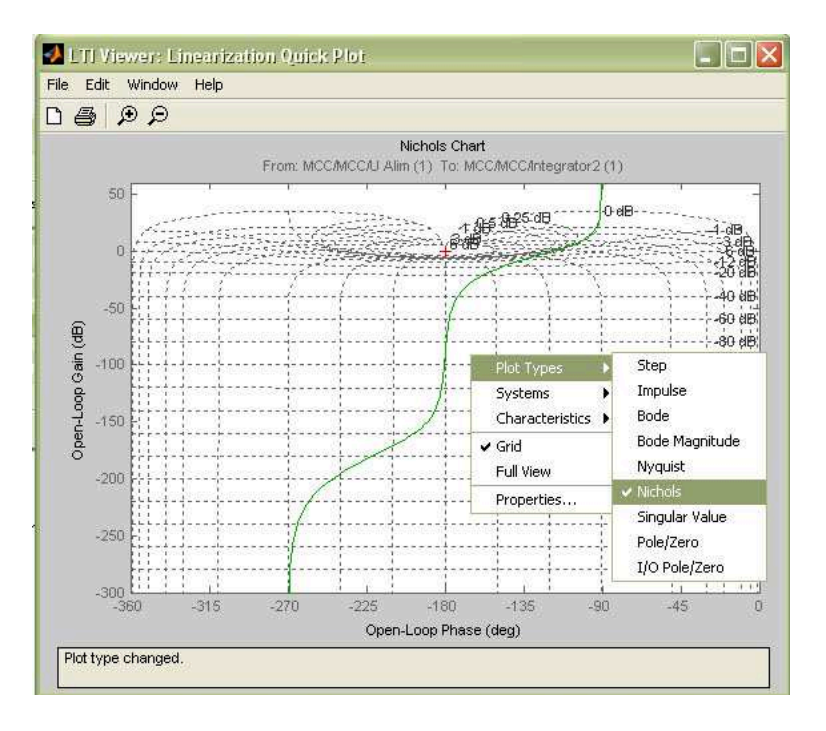

FIGURE 17 – Diagramme de Black-Nichols

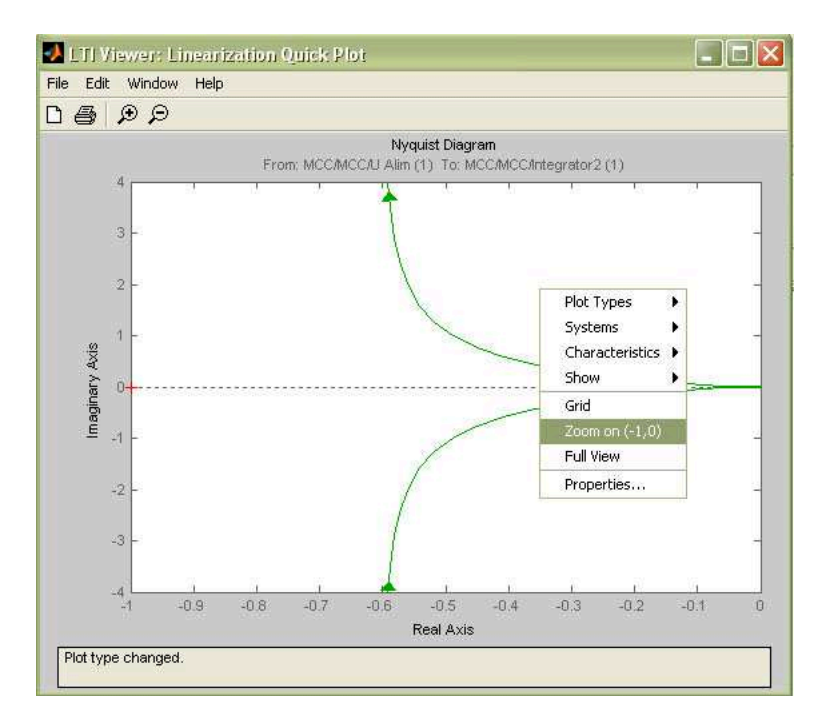

FIGURE 18 – Diagramme de Nyquist

#### 3.2.7 Enregistrement du modèle de la MCC dans un sous-système

Le modèle interne de la MCC est à présent achevé, il est temps de le stocker dans un sous-système qui sera plus simple à appeler ensuite pour travailler sur la partie commande et asservissement de cette machine. Pour cela sélectionner à l'aide de la souris un rectangle englobant l'ensemble du modèle à l'exception des entrées et de la sortie  $\theta$  vers l'oscilloscope (fig. 19).

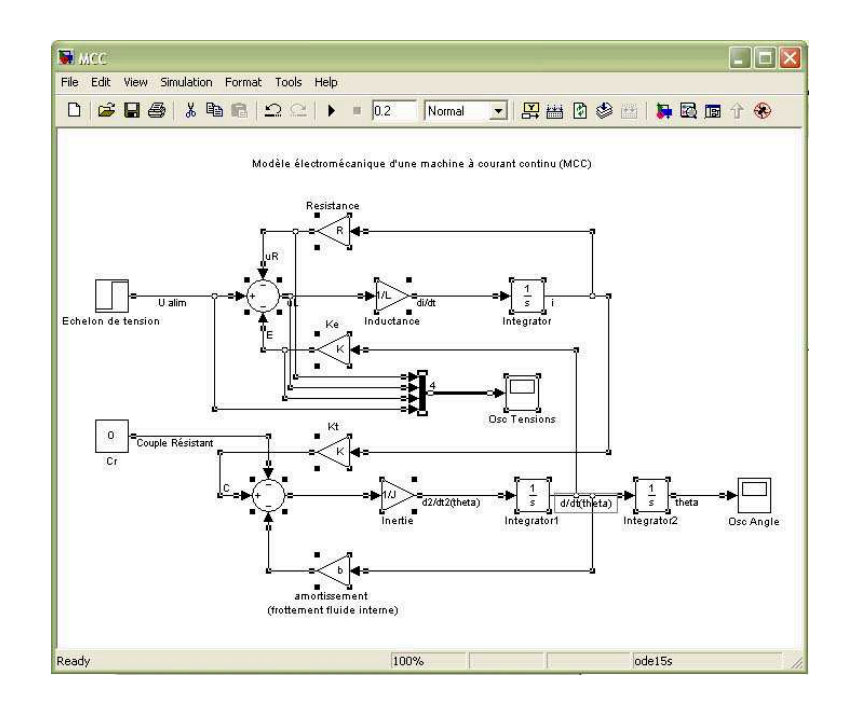

FIGURE 19 – Sélection du modèle pour en faire un sous-système

Transformer la sélection en sous système à l'aide du menu :

#### Edit - > CreateSubsystem

où du raccourci clavier CTRL+G. Renommer le sous-système MCC, l'éditer et changer le nom des ports d'entrée et sortie pour les rendre explicites (par exemple : U alim et C Resist pour les entrée et Angle pour la sortie. Le modèle principal doit avoir l'allure de la figure 20.

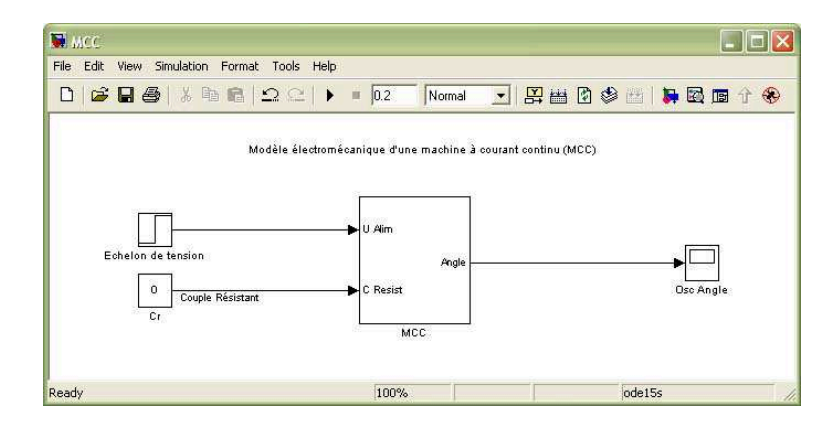

FIGURE 20 – Sous-système MCC

 $\implies$  Sauvegarder votre travail, il sera réutilisé au prochain TD. FIN DU TUTORIEL